## Schedule a new inspection

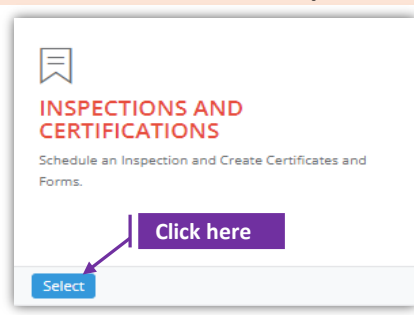

### Set-1: Steps

Click 'Select' button in 'INSPECTIONS AND CERTIFICATIONS' tile on the dashboard.
 Users having MDE Admin / Inspector / Supervisor roles will have the access.

| Schedule an inspection     Create Certificates and Forms.  chedule Inspection SSW Abater | nent Notification       |                       |                                |                       |                       |                             |                             |                              |         |                       |
|------------------------------------------------------------------------------------------|-------------------------|-----------------------|--------------------------------|-----------------------|-----------------------|-----------------------------|-----------------------------|------------------------------|---------|-----------------------|
| t of Schedule Inspections                                                                |                         |                       |                                |                       |                       |                             |                             |                              |         |                       |
| Owner/Manager First Name                                                                 |                         |                       | Owner/Manager Last Na          | me                    |                       |                             | Inspector Contract          | or/Provider                  |         |                       |
| First Name                                                                               |                         |                       | Last Name                      |                       |                       |                             | Contractor/Provid           | der                          |         |                       |
| Inspection Type                                                                          |                         | Inspection From Da    | te                             | Insp                  | ction To Date         |                             |                             | MDE Tracking ID              |         |                       |
| Select Inspection Type                                                                   | ~                       | From Date             |                                | To D                  | ate                   |                             |                             | MDE Tracking ID              |         |                       |
| Search                                                                                   |                         |                       |                                |                       |                       |                             |                             |                              |         |                       |
|                                                                                          |                         |                       |                                |                       |                       |                             |                             |                              | Search: |                       |
| ↓7 MDE ↓1<br>chedule ID Street<br>D ID Numbe                                             | it it<br>Street<br>Name | Owner/Manager<br>Name | Provider Inspecto<br>Name Name | or Inspection<br>Type | 11 Inspection<br>Date | Li<br>Certificate<br>Number | Lî<br>Certificate<br>Status | lî<br>Parent<br>InspectionID | Search: | Notification<br>Lapse |

### Set-2: Steps

- > Click on the tab 'Schedule Inspection'
- User will land on search property screen. User can search for the property using two required fields - Address Number, and Street Name.

| Address Number:* | Street Name:*                                                                                      | Street Type:             |
|------------------|----------------------------------------------------------------------------------------------------|--------------------------|
| Address Number   | Street Name                                                                                        | Street Type              |
|                  | Do not enter street prefixes or suffixes (Avenue, St<br>Lane, etc.) or directions (N, E, SW etc.,) | creet,                   |
| Unit Number:     | Owner/Manager First Name                                                                           | Owner/Manager Last Name: |
| Unit Number      | First Name                                                                                         | Last Name                |

- > Entry search criteria and click 'Search'.
- > List of property records will be displayed based on the search criteria.

| Select | Address                                  | Unit | Owner/Manager Name                          | County              | Property<br>Number | MDE<br>Tracking<br>ID | Parcel | Address<br>Picked<br>From | Premise<br>Flag |
|--------|------------------------------------------|------|---------------------------------------------|---------------------|--------------------|-----------------------|--------|---------------------------|-----------------|
| 0      | 11724 REISTERSTOWN<br>RD MD 00000        |      | MERCHANTS ASSOCIATES<br>LIMITED PARTNERSHIP | Baltimore<br>County | 04041900013647     |                       | 0247   | SDAT                      | No              |
| 0      | 11700 COASTAL HWY<br>OCEAN CITY MD 21842 | T603 | RUSO VALENTINA                              | Worcester           | 2410147972         |                       | 5321A  | SDAT                      | No              |

Validation error will be displayed if 'Add Inspection' is clicked without selecting the property of interest.

 Search

 Please search and select the property for inspection.

#### Schedule a new inspection

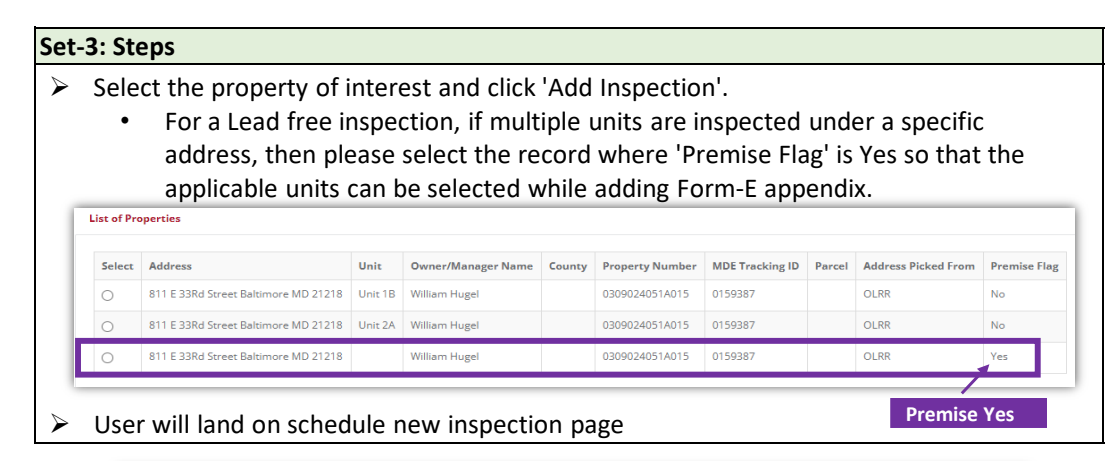

| Add Inspection Schedule                                                                                                    |             | This is th<br>from the                                  | e propert<br>search re                 | ty of interest s<br>esults. | selected                                             |                                                    |                         |                |
|----------------------------------------------------------------------------------------------------|-------------|---------------------------------------------------------|----------------------------------------|-----------------------------|------------------------------------------------------|----------------------------------------------------|-------------------------|----------------|
| Selected Property                                                                                                    |             |                                                         |                                        |                             |                                                      |                                                    |                         |                |
| Address                                                                                                    | Unit        | Owner/Manager Name                                      | County                                 | Property<br>Number          | MDE<br>Tracking ID                                   | Parcel                                             | Address<br>Picked From  | Premis<br>Flag |
| 11724 REISTERSTOWN<br>RD MD 00000                                                                                                    |             | MERCHANTS ASSOCIATES<br>LIMITED PARTNERSHIP             | Baltimore<br>County                    | 04041900013647              |                                                      | 0247                                               |                         |                |
| Mismatch in Unit Numb<br>Mismatch in Owner(s) N<br>No Mismatch<br>Mismatch Notes:                                                                                                    | er<br>lame  |                                                         | pencies ir                             | n the property              | selected                                             | •                                                  |                         |                |
| Mismatch in Unit Numb Mismatch in Owner(s) N No Mismatch Mismatch Notes: Reason Service Provider:*                                                                                                    | er<br>lame  | Inspectio                                               | pencies in                             | n the property              | / Selected                                           | •<br>ection Da                                     | te:*                    |                |
| Mismatch in Unit Numb Mismatch in Owner(s) N No Mismatch Mismatch Notes: Reason Service Provider:* Select a Provider                                                                                                    | er<br>lame  | Inspectie<br>Select In                                  | on Type:*                              | n the property              | Insp                                                 | •<br>ection Da                                     | te:*                    |                |
| Mismatch in Unit Numb<br>Mismatch in Owner(s) N<br>No Mismatch<br>Mismatch Notes:<br>Reason<br>Service Provider:*<br>Select a Provider<br>Contact Person Det                                                                                            | ame<br>lame | v Select In                                             | on Type:*                              | ie v                        | Insp.                                                | •<br>ection Da                                     | te.*                    |                |
| Mismatch in Unit Numb<br>Mismatch in Owner(s) M<br>No Mismatch<br>Mismatch Notes:<br>Reason<br>Service Provider:*<br>Select a Provider<br>Contact Person Det<br>First Name:                                                                             | ame<br>iame | ✓ Inspection<br>✓ Select In                             | ne:                                    | ie v                        | <ul> <li>Insp</li> <li>Insp</li> <li>Emai</li> </ul> | ection Da<br>ection Da                             | te.*<br>ate             |                |
| Mismatch in Unit Numb<br>Mismatch in Owner(s) M<br>No Mismatch<br>Mismatch Notes:<br>Reason<br>Service Provider:*<br>Select a Provider<br>Contact Person Det<br>First Name:<br>First Name                                                               | ame<br>ails | ✓ Select Inspection<br>✓ Select Inspection<br>Last Name | ne:<br>ne                              | ie ve                       | <ul> <li>Insp</li> <li>Insp</li> <li>Ema</li> </ul>  | ection Da<br>ection Da<br>il Address<br>il Address | <b>te:*</b><br>ate<br>Σ |                |
| Mismatch in Unit Numb<br>Mismatch in Owner(s) N<br>No Mismatch<br>Mismatch Notes:<br>Reason<br>Service Provider:*<br>Select a Provider<br>Contact Person Det<br>First Name<br>First Name<br>Phone Number:                                               | ame<br>ails | ✓ Select Inspectie<br>Last Name                         | n Type:*<br>nspection Typ<br>ne:<br>me | ie ve                       | Insp.<br>Insp.<br>Ema                                | ection Da<br>ection Da<br>il Address               | te:*<br>ate<br>s        |                |
| Mismatch in Unit Numb<br>Mismatch in Owner(s) N<br>No Mismatch<br>Mismatch Notes:<br>Reason<br>Service Provider:*<br>Select a Provider<br>Contact Person Det<br>First Name<br>First Name<br>Phone Number:<br>Phone Number                               | ame<br>aans | ✓ Select II<br>Last Nan                                 | n Type:*<br>nspection Typ<br>ne:<br>me | ie ve                       | Insp<br>Insp<br>Ema                                  | ection Da<br>ection D<br>il Address<br>il Address  | te:*<br>ate<br>s        |                |
| Mismatch in Unit Numb<br>Mismatch in Owner(s) N<br>No Mismatch<br>Mismatch Notes:<br>Reason<br>Service Provider:*<br>Select a Provider<br>Contact Person Det<br>First Name<br>First Name<br>Phone Number:<br>Phone Number<br>Previous Inspections for S | ame<br>ails | Inspectie     Select In     Last Nan     Last Nan       | n Type:*<br>nspection Typ<br>ne:<br>me |                             | Insp<br>Insp<br>Ema                                  | ection Da<br>ection D<br>il Address                | te:*<br>ate<br>::<br>:5 |                |

#### Note:

- > Inspector is required to select corresponding checkboxes from 'MisMatch Section'.
- This section provide several options to choose if the property of interest is having the right information or need any update by MDE team or by the Owner but letting the inspector schedule the inspection. Inspector can handle examples like
  - Unit number is listed as 1 instead of 1A
  - > Owner name is mis-spelled or incorrect (still carrying old owner name)
  - Incorrect street name or number (like 'Paragonway' instead of 'Paragon way')

## Schedule a new inspection

| Service Provider:*     |   | Inspection Type:*      |   | Inspection Date:* |
|------------------------|---|------------------------|---|-------------------|
| Select a Provider      | ~ | Select Inspection Type | ~ | Inspection Date   |
| Contact Person Details |   |                        |   |                   |
| First Name:            |   | Last Name:             |   | Email Address:    |
| First Name             |   | Last Name              |   | Email Address     |
| Phone Number:          |   |                        |   |                   |
| Phone Number           |   |                        |   |                   |

# Set-4: Steps

- Select the service provider (employer of the Inspector), Insepection Type (ignore legacy types if displayed) from the dropdowns.
  - If the inspector is unable to see the service provider name, then contact the provider to add the inspector as their employee in this application.
- Select the inspection date and provide contact information for the property. Contact information for the property is optional.
- Click 'Schedule New Inspection' button for initial inspections. Scheduling a reinspection will be detailed in another section. Refer 'Schedule Re-Inspection' section.

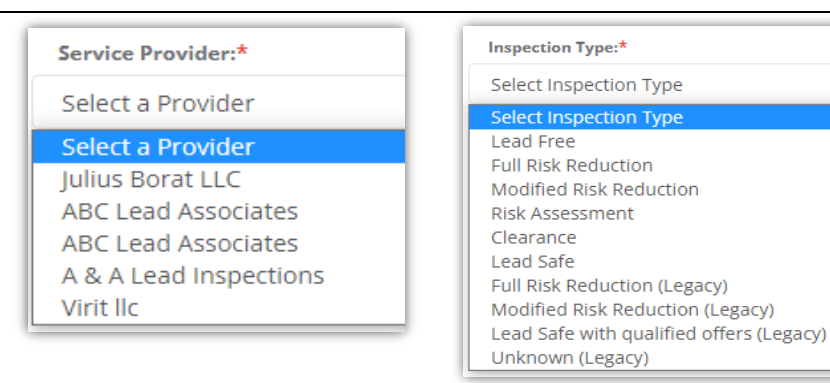

# Set-5: Steps

- If the inspector clicks on 'Scedule New Inspsection' without selecting any option under 'MisMatch section', then the application will throw validation errors prompting the inspector to select one.
- Reason for the mismatch is also required if any checkbox other than 'no mismatch' is checked
  Please select atleast one mismatch item

| checked.                        | Please select atleast one mismatch item.                              | Please enter the comments for mismatch                                                                                                    |
|---------------------------------|-----------------------------------------------------------------------|----------------------------------------------------------------------------------------------------|
|                                 | ок                                                                    | ок                                                                                                    |
| Once the requ<br>confirm to scl | uired information is provided, cli<br>hedule from the pop-up displaye | ck on 'Schedule new inspection'. Re-<br>d. Are you sure you want to save?<br>You are saving this inspection<br>No, cancel please! Yes, save it! |

## Schedule & view the new inspection

| Schedule ID                                                                                                    | N<br>T                               | IDE<br>racking ID                                       | 11                                                           | Street<br>Numbe                                                                                                    | r<br>r                                                                                                    | Street Name                                                                                                    | 1†                     | Owne<br>Name                          | er/Ma<br>e            | nager                                                                                                    | 11                                                                                                    | Provi<br>Nam | ider<br>e | 11     |
|----------------------------------------------------------------------------------------------------|--------------------------------------|---------------------------------------------------------|--------------------------------------------------------------|----------------------------------------------------------------------------------------------------|----------------------------------------------------------------------------------------------------|----------------------------------------------------------------------------------------------------|------------------------|---------------------------------------|-----------------------|----------------------------------------------------------------------------------------------------|----------------------------------------------------------------------------------------------------|--------------|-----------|--------|
| 119                                                                                                    | Clic                                 | k here                                                  |                                                              | 11724                                                                                                    |                                                                                                    | REISTERSTOWN                                                                                                    |                        | MERC                                  | HANT                  | 'S ASSOCIATE<br>RTNERSHIP                                                                                                    | s                                                                                                    | Julius       | ; Bora    | it LLC |
| Click on the sc                                                                                                    | che                                  | edule ID                                                | ) to                                                         | view t                                                                                                    | the ins                                                                                                    | spection in                                                                                                    | fori                   | matio                                 | on.                   |                                                                                                    |                                                                                                    |              |           |        |
| SPECTIONS AN                                                                                                    | ١D                                   | CERTIF                                                  | ICA                                                          | TES                                                                                                    |                                                                                                    |                                                                                                    | т                      | his se                                | ction                 | n displays I                                                                                                    | Insp                                                                                                    | ecto         | or & 1    | the s  |
| Create Certificates and Forms.                                                                                                    |                                      |                                                         |                                                              |                                                                                                    |                                                                                                    |                                                                                                    | p<br>a                 | orovid<br>nd ex                       | er na                 | ime, their<br>date.                                                                                                    | acci                                                                                                    | redit        | atio      | n nu   |
| tion Home                                                                                                    |                                      |                                                         |                                                              |                                                                                                    |                                                                                                    |                                                                                                    |                        |                                       |                       |                                                                                                    |                                                                                                    |              |           |        |
| pection Contractor Name:                                                                                                    |                                      |                                                         | A                                                            | Accreditation N                                                                                                    | lo.:                                                                                                    |                                                                                                    |                        | Accredit                              | tation Ex             | piration Date:                                                                                                    |                                                                                                    |              |           |        |
| us Borat LLC                                                                                                    |                                      |                                                         | 1                                                            | 00047                                                                                                    |                                                                                                    |                                                                                                    |                        | 2/8/202                               | 3 12:00:              | :00 AM                                                                                                    |                                                                                                    |              |           |        |
| pector Name:<br>us Borat                                                                                                    |                                      |                                                         | A                                                            | Accreditation N                                                                                                    | lo.:                                                                                                    |                                                                                                    |                        | Accredit<br>2/10/20                   | tation Ex             | piration Date:<br>D:00 AM                                                                                                    |                                                                                                    |              |           |        |
| t of Selected Properties                                                                                                    |                                      |                                                         |                                                              |                                                                                                    |                                                                                                    |                                                                                                    |                        |                                       |                       |                                                                                                    |                                                                                                    |              |           |        |
|                                                                                                    |                                      |                                                         |                                                              |                                                                                                    |                                                                                                    |                                                                                                    |                        |                                       |                       |                                                                                                    |                                                                                                    |              |           |        |
| ddress U                                                                                                    | Jnit                                 | Owner/Manager                                           | r Name                                                       |                                                                                                    | County                                                                                                    | Property                                                                                                    | MDE                    | Tracking                              | Parcel                | Address Picked                                                                                                    | Pre                                                                                                    | emise        |           |        |
| Iddress     U       1724 REISTERSTOWN RD MD       Select atleast one checkbo       Mismatch in Street Name       Mismatch in Unit Numbe       Mismatch in Owner(s) Na       No Mismatch       Mismatch Notes:                                                                                                    | ox:*<br>e or N<br>er<br>ame          | Owner/Manager<br>MERCHANTS ASS<br>PARTNERSHIP           | OCIATE                                                       | :<br>S LIMITED                                                                                                    | County<br>Baltimore<br>County                                                                                                    | Property<br>Number<br>04041900013647                                                                                                    | MDE<br>ID              | Tracking                              | <b>Parcel</b><br>0247 | Address Picked<br>From<br>SDAT                                                                                                    | Pre<br>Fla<br>No                                                                                                    | g            |           |        |
| Iddress     U       1724 REISTERSTOWN RD MD       0000       Select atleast one checkbo.       Mismatch in Street Name       Mismatch in Unit Numbe       Mismatch in Owner(s) Na       Noismatch Notes:       Test                                                                                                    | ox:*<br>e or N<br>er<br>ame          | Owner/Manager<br>MERCHANTS ASS<br>PARTNERSHIP           | OCIATE                                                       | :<br>IS LIMITED                                                                                                    | Baltimore<br>County                                                                                                    | Property           Number           04041900013647                                                                                                    | MDE                    | Tracking                              | Parcel 0247           | Address Picked<br>From<br>SDAT                                                                                                    | Pre<br>Fla<br>No                                                                                                    | emise<br>g   |           |        |
| Iddress     U       1724 REISTERSTOWN RD MD       0000       Mismatch In Street Name       Mismatch in Unit Numbe       Mismatch in Owner(s) Na       No Mismatch       Mismatch Notes:       Test       Service Provider:*                                                                                                    | ox:*<br>e or N<br>er<br>ame          | Owner/Manager<br>MERCHANTS ASS<br>PARTNERSHIP           | OCIATE                                                       | s<br>IS LIMITED                                                                                                    | County<br>Baltimore<br>County                                                                                                    | Property<br>Number<br>04041900013647                                                                                                    | MDE                    | Tracking                              | Parcel           0247 | Address Picked<br>From<br>SDAT                                                                                                    | Pre<br>Fla<br>No                                                                                                    | emise<br>B   |           |        |
| ddress U<br>T724 REISTERSTOWN RD MD<br>Select atleast one checkbo<br>Mismatch Steett Name<br>✓ Mismatch in Owner(s) Na<br>No Mismatch Notes:<br>Test<br>Service Provider:*<br>Julius Borat LLC                                                                                                    | e or N<br>er<br>ame                  | Owner/Manager<br>MERCHANTS ASS<br>PARTNERSHIP           | r Name                                                       | S LIMITED                                                                                                    | County<br>Baltimore<br>County                                                                                                    | Property<br>Number     04041900013647      *                                                                                                    | MDE                    | Tracking                              | Parcel<br>0247        | Address Picked<br>From<br>SDAT<br>Inspection Date:<br>10/30/2021 12:                                                                                             | Pre Fla No                                                                                                    | PM           |           |        |
| Iddress     U       1724 REISTERSTOWN RD MD       0000       Select atleast one checkbo.       Mismatch in Street Name       Mismatch in Unit Numbe       Momsmatch in Owner(s) Na       No Mismatch Notes:       Test       Service Provider:*       Julius Borat LLC                                                                                                    | ails                                 | Owner/Manager<br>MERCHANTS ASS<br>PARTNERSHIP           | r Namee                                                      | S LIMITED                                                                                                    | County<br>Baltimore<br>County<br>Pection Type<br>ad Free<br>lect Inspecti<br>ad Free                                                                                                    | Property<br>Number<br>04041900013647                                                                                                    | MDE                    | Tracking                              | Parcel<br>0247        | Address Picked<br>From<br>SDAT<br>Inspection Date:<br>10/30/2021 12:                                                                                             | **<br>30:00                                                                                                    | g PM         |           |        |
| uddress     u       1724 REISTERSTOWN RD MD       0000       Mismatch Scettion       Select atleast one checkbo       Mismatch in Street Name       Mismatch in Unit Numbe       Mismatch in Owner(s) Na       No Mismatch       Mismatch Notes:       Test       Service Provider:*       Julius Borat LLC       Contact Person Deta       First Name                                                                                                    | Jnit<br>ox:*<br>e or N<br>er<br>ame  | Owner/Manager<br>MERCHANTS ASS<br>PARTNERSHIP           | r Name                                                       | s LIMITED                                                                                                    | ection Type<br>ad Free<br>II Risk Redu<br>bdfied Risk<br>k Assessme                                                                                                    | * Property<br>Number 04041900013647  * * * * * * * * * * * * * * * * * *                                                                                                    | MDE                    | Tracking                              | Parcel 0247 6         | Address Picked<br>From<br>SDAT<br>Inspection Date:<br>10/30/2021 12:<br>Email Address<br>Email Address                                                           | **<br>30:00                                                                                                    | g PM         |           |        |
| ddress U<br>T724 REISTERSTOWN RD MD<br>Select atleast one checkbo<br>Mismatch In Street Name<br>✓ Mismatch In Unit Numbe<br>Mismatch In Owner(s) Na<br>No Mismatch<br>Mismatch Notes:<br>Test<br>Service Provider:*<br>Julius Borat LLC<br>Contact Person Deta<br>First Name<br>Phone Number                                                                                                    | Jnit<br>e or N<br>er<br>ame          | Owner/Manager<br>MERCHANTS ASS<br>PARTNERSHIP           | r Name                                                       | <ul> <li>Inst</li> <li>Let</li> <li>Let</li></ul> | County Baltimore County Baltimore County                                                                                                    | * Property<br>Number 04041900013647  04041900013647  s* ction Reduction ent ction ent ction ent ction ent ction ent ction ent ction ent ction ent ent ent ent ent ent ent ent ent en                                                                                                    | MDE<br>ID              | Tracking                              | Parcel 0247           | Address Picked<br>From<br>SDAT<br>Inspection Date:<br>10/30/2021 12:<br>Email Address<br>Email Address                                                           | **<br>30:00                                                                                                    | g PM         |           |        |
| Iddress     U       1724 REISTERSTOWN RD MD     Image: Comparison of the checkbox       Mismatch Steeter Name       Mismatch in Street Name       Mismatch in Owner(s) Na       No Mismatch in Owner(s) Na       No Mismatch in Owner(s) Na       No Mismatch Notes:       Test       Service Provider:*       Julius Borat LLC       Contact Person Deta       First Name       First Name       Phone Number                                                                                                    | Jnit<br>ox:*<br>e o r N<br>er<br>ame | Owner/Manager<br>MERCHANTS ASS<br>PARTNERSHIP           | v Name                                                       | S LIMITED                                                                                                    | County<br>Baltimore<br>County<br>County | Property<br>Number  04041900013647  4041900013647  4041900013647  4041900013647  4041900013647  4041900013647  4041900013647  4041900013647  4041900013647  4041900013647  4041900013647  4041900013647  4041900013647  4041900013647  4041900013647  4041900013647  4041900013647  4041900013647  4041900013647  4041900013647  4041900013647  4041900013647  4041900013647  4041900013647  4041900013647  4041900013647  4041900013647  4041900013647  4041900013647  4041900013647  4041900013647  4041900013647  404190001  404190001  404190001  404190001  404190001  40419000  40419000  40419000  4041900  4041900  404190  404190  404190  404190  40419  4041  4041  4041  4041  4041  4041  4041  4041  4041  4041  4041  4041  4041  4041  4041  4041  4041  4041  4041  4041  4041  4041  4041  4041  4041  4041  4041  4041  4041  4041  4041  4041  4041  4041  4041  4041  4041  4041  4041  4041  4041  4041  4041  4041  4041  4041  4041  4041  4041  4041  4041  4041  4041  4041  4041  4041  4041  4041  4041  4041  4041  4041  4041  4041  4041  4041  4041  4041  4041  4041  4041  4041  4041  4041  4041  4041  4041  4041  4041  4041  4041  4041  4041  4041  4041  4041  4041  4041  4041  4041  4041  4041  4041  4041  4041  4041  4041  4041  4041  4041  4041  4041  4041  4041  4041  4041  4041  4041  4041  4041  4041  4041  4041  4041  4041  4041  4041  4041  4041  4041  4041  4041  4041  4041  4041  4041  4041  4041  4041  4041  4041  4041  4041  4041  4041  4041  4041  4041  4041  4041  4041  4041  4041  4041  4041  4041  4041  4041  404  4041  4041  4041  4041  4041  4041  4041  4041  4041  4041  4041  4041  4041  4041  4041  4041  4041  4041  4041  4041  4041  4041  4041  4041  4041  4041  4041  4041  4041  4041  4041  4041  4041  4041  4041  4041  4041  4041  4041  4041  4041  4041  4041  4041  4041  4041  4041  4041  4041  4041  4041  4041  4041  4041  4041  4041  4041  4041  4041  4041  4041  4041  4041  4041  4041  4041  4041  4041  4041  4041  4041  4041  4041  4041  4041  4041  4041  4041  4041  4041  4041  4041  4041  4041  4041  4  | MDE<br>ID              | Tracking                              | Parcel 0247 6         | Address Picked<br>From<br>SDAT<br>Inspection Date:<br>10/30/2021 12:<br>Email Address<br>Email Address                                                           | **<br>30:00                                                                                                    | emise<br>g   |           |        |
| uddress     u       1724 REISTERSTOWN RD MD       0000       Select atleast one checkbo:       Mismatch in Street Name       Mismatch in Unit Numbe       Mismatch in Unit Numbe       Service Provider:*       Julius Borat LLC       Contact Person Detza       First Name       First Name       Phone Number       Phone Number       Owilide Consolidated Vie                                                                                                    | Jnit<br>ox:*<br>e or N<br>er<br>ame  | Owner/Manager<br>MERCHANTS ASS<br>PARTNERSHIP           | r Namee                                                      | S LIMITED                                                                                                    | County<br>Baltimore<br>County<br>County | Property<br>Number<br>04041900013647<br>04041900013647<br>040419000100000000000000000000000000000                                                                                                    | MDE<br>ID              | V                                     | Parcel 0247           | Address Picked<br>From<br>SDAT<br>Inspection Date:<br>10/30/2021 12:<br>Email Address<br>Email Address                                                           | **<br>**                                                                                                    | PM           |           |        |
| ddress U U U U U U U U U U U U U U U U U U U                                                                                                    | ails                                 | Owner/Manager<br>MERCHANTS ASS<br>PARTNERSHIP<br>Aumber | vane<br>vane<br>vane<br>vane<br>vane<br>vane<br>vane<br>vane | S LIMITED                                                                                                    | County<br>Baltimore<br>County<br>County | Property<br>Number      04041900013647      04041900013647      0                                                                                                    | gacy)                  | Tracking                              | Parcel 0247           | Address Picked<br>From<br>SDAT<br>Inspection Date:<br>10/30/2021 12:<br>Email Address<br>Email Address                                                           | **<br>30:000                                                                                                    | PM PM        |           |        |
| ddress U<br>ddress U<br>T1724 REISTERSTOWN RD MD<br>Select atleast one checkbo<br>Mismatch in Street Name<br>Mismatch in Unit Numbe<br>Mismatch in Unit Numbe<br>Mismatch Notes:<br>Test<br>Service Provider:*<br>Julius Borat LLC<br>Contact Person Deta<br>First Name<br>Phone Number<br>Phone Number<br>Phone Number<br>Phone Number<br>Forms Added<br>Forms Added<br>U<br>U<br>U<br>U<br>U<br>U<br>U<br>U<br>U                                                                                                    | Jnit<br>e or N<br>er<br>ame          | Owner/Manager<br>MERCHANTS ASS<br>PARTNERSHIP<br>Number | ese s<br>inst                                                | S LIMITED                                                                                                    | County<br>Baltimore<br>County<br>County<br>Pection Type<br>ad Free<br>Hi Risk Reduu<br>Joiffed Risk<br>k Assessme<br>tarance<br>ad Safe<br>II Risk Reduu<br>Joiffed Risk<br>d Safe with<br>Manuel data<br>Safe with<br>Manuel data<br>Safe start<br>Manuel data<br>Safe start<br>Safe start<br>Safe start<br>Manuel data<br>Safe start<br>Manuel data<br>Safe start<br>Safe start<br>Saf                                                                                                    | Property<br>Number<br>04041900013647<br>04041900013647<br>(4041900013647<br>(40011900013647<br>(4001190001164<br>(4001190001164<br>(4001190001164<br>(4001190001164<br>(4001190001164<br>(4001190001164<br>(40011900001164<br>(4001190001164<br>(400119000000000000000000000000000000000                                                                                                    | gacy)                  | ng doc                                | Parcel<br>0247        | Address Picked<br>From<br>SDAT<br>Inspection Date:<br>10/30/2021 12:<br>Email Address<br>Email Address                                                           | *<br>30:00                                                                                                    | p PM         |           |        |
| ddress U U U U U U U U U U U U U U U U U U U                                                                                                    | ails                                 | Owner/Manager<br>MERCHANTS ASS<br>PARTNERSHIP           | • Name<br>OCIATE                                             | S LIMITED                                                                                                    | County<br>Baltimore<br>County<br>County<br>Baltimore<br>County<br>Pection Type<br>ad Free<br>et Inspect<br>ad Free<br>It Risk Reduu<br>diffed Risk<br>ad Safe<br>It Risk Reduu<br>diffed Risk<br>ad Safe<br>It Risk Reduu<br>diffed Risk<br>Ad Safe<br>It Risk Reduu<br>diffed Risk<br>Ad Safe<br>It Risk Reduu<br>diffed Risk<br>Ad Safe<br>It Risk Reduu<br>diffed Risk<br>Ad Safe<br>It Risk Reduu<br>diffed Risk<br>Ad Safe<br>Risk<br>Ad Safe<br>Risk Reduu<br>diffed Risk<br>Ad Safe<br>Risk Reduu<br>diffed Risk<br>Ad Safe<br>Risk Reduu<br>diffed Risk<br>Ad Safe<br>Risk Reduu<br>diffed Risk<br>Ad Safe<br>Risk<br>Ad Safe<br>Risk Reduu<br>diffed Risk<br>Ad Safe<br>Risk Reduu<br>diffed Risk<br>Ad Safe<br>Risk Reduu<br>diffed Risk<br>Ad Safe<br>Risk Reduu<br>diffed Risk<br>Ad Safe<br>Risk<br>Ad Safe<br>Risk Reduu<br>diffed Risk<br>Ad Safe<br>Risk<br>Ad Safe<br>Risk Reduu<br>diffed Risk<br>Ad Safe<br>Risk<br>Ad Safe<br>Risk<br>Ad Safe<br>Risk<br>Ad Safe<br>Risk<br>Ad Safe<br>Risk<br>Ad Safe<br>Risk<br>Ad Safe<br>Risk<br>Ad Safe<br>Risk<br>Ad Safe<br>Risk<br>Ad Safe<br>Risk<br>Ad Safe<br>Risk                                                                                                    | e* on Type tion Reduction eduction educ   | gacy)                  | ng doo<br>ty init                     | Parcel Q247           | Address Picked<br>From<br>SDAT<br>Inspection Date:<br>10/30/2021 12:<br>Email Address<br>Email Address                                                           | **                                                                                                    | PM           |           |        |
| ddress U<br>ddress U<br>T724 REISTERSTOWN RD MD<br>Select atleast one checkbo<br>Mismatch Steet Name<br>Mismatch in Street Name<br>Mismatch in Owner(s) Na<br>Mismatch in Owner(s) Na<br>Mismatch Notes:<br>Test<br>Service Provider:*<br>Julius Borat LLC<br>Contact Person Deta<br>First Name<br>Phone Number<br>Phone Number<br>Phone Number<br>Phone Number<br>Phone Number<br>Corrificates<br>Ganfuro Added<br>Configure Added<br>Configure Added<br>Config      | ails                                 | Owner/Manager<br>MERCHANTS ASS<br>PARTNERSHIP<br>Number | ese s<br>ins                                                 | S LIMITED                                                                                                    | County<br>Baltimore<br>County<br>County<br>Baltimore<br>County<br>County<br>Cou | Property<br>Number  C4041900013647  C4041900013647  ction Type ction Reduction Reduction Reduction Reduction Reduction (Legacy) Reduction (Legacy) R | gacy)<br>ectio         | ng doc<br>ty init                     | Parcel<br>0247        | Address Picked<br>From<br>SDAT<br>Inspection Date:<br>10/30/2021 12:<br>Email Address<br>Email Address<br>entation of<br>oided by t                              | **                                                                                                    | PM<br>MDE    | Use       | r by   |
| ddress U<br>ddress U<br>T1724 REISTERSTOWN RD MD<br>Select atleast one checkbo<br>Mismatch In Street Name<br>Mismatch In Unit Numbe<br>Mismatch In Unit Numbe<br>Mismatch Notes:<br>Test<br>Service Provider:*<br>Julius Borat LLC<br>Contact Person Deta<br>First Name<br>Phone Number<br>Phone Number<br>Phone Number<br>Phone Number<br>Proms Added<br>Certificates<br>Certificate Added<br>U<br>Mismatch ADD<br>Contact Person Peta<br>Contact Person Peta<br>Contact Peta<br>Contact Peta<br>Contact Peta<br>Contact Peta<br>Contact Peta<br>Contact Peta<br>Contact Peta<br>Contact Peta<br>Con                   | Jnit<br>e or N<br>er<br>ame          | Owner/Manager<br>MERCHANTS ASS<br>PARTNERSHIP<br>Number | ese s<br>insp                                                | s LIMITED                                                                                                    | County<br>Baltimore<br>County<br>County<br>Baltimore<br>County<br>County<br>Baltimore<br>County<br>County     | Property<br>Number<br>04041900013647<br>04041900013647<br>(4041900013647<br>(40419000013647<br>(404190000100000000000000000000000000000                                                                                                    | gacy)<br>ectio<br>eckt | ng doc<br>ty init                     | Parcel<br>0247        | Address Picked<br>From<br>SDAT<br>Inspection Date:<br>10/30/2021 12:<br>Email Address<br>Email Address<br>Email Address<br>entation of<br>oided by t<br>reason.  | f<br>Pre<br>Fla<br>No<br>So<br>So<br>So<br>So<br>So<br>So<br>So<br>So<br>So<br>So<br>So<br>So<br>So                                                                                                    | PM<br>VIDE   | Use       | r by   |
| ddress U<br>Tr24 REISTERSTOWN RD MD<br>Select atleast one checkbo<br>Mismatch In Street Name<br>Mismatch In Owner(s) Na<br>Mismatch In Owner(s) Na<br>Mismatch Notes:<br>Test<br>Service Provider:*<br>Julius Borat LLC<br>Contact Person Deta<br>First Name<br>Phone Number<br>Phone Number<br>Phone Number<br>Forms Added<br>f Certificates<br>Certificate Added<br>f SSWs<br>U<br>U<br>Contact Person Person<br>Contact Person Person<br>Contact Person Person<br>Contact Person Person<br>Contact Person Person<br>Contact Person<br>Contact Person<br>Cont | ails                                 | Owner/Manager<br>MERCHANTS ASS<br>PARTHERSHIP<br>Number | ese s<br>ins                                                 | s LIMITED                                                                                                    | County<br>Baltimore<br>County<br>County<br>Pection Type<br>ad Free<br>lect Inspectia<br>differe<br>It Risk Reduc<br>undiffed Risk<br>Assessme<br>tarance<br>display<br>This see<br>Sch<br>sel                                                                                                    | ecting this ch                                                                                                    | gacy)<br>ectio<br>eckt | ng doo<br>ng con<br>n can<br>oox w    | Parcel<br>0247        | Address Picked<br>From<br>SDAT<br>Inspection Date:<br>10/30/2021 12:<br>Email Address<br>Email Address<br>Email Address<br>instation of<br>oided by t<br>reason. | f<br>Field<br>field<br>fiel | PM<br>VIDE   | Use       | r by   |
| ddress U  ddress U  ddres                                                                                                    | ails                                 | Owner/Manager<br>MERCHANTS ASS<br>PARTHERSHIP<br>Number | ese s<br>insi                                                | s LIMITED                                                                                                    | County<br>Baltimore<br>County<br>County<br>Baltimore<br>County<br>County<br>Baltimore<br>County<br>County     | reduled inspe<br>etion will be of<br>related certi                                                                                                    | gacy)<br>ectio<br>eckt | ng doo<br>v<br>ncan<br>joox w<br>tes. | Parcel<br>0247        | Address Picked<br>From<br>SDAT<br>Inspection Date:<br>10/30/2021 12:<br>Email Address<br>Email Address<br>Email Address<br>entation of<br>oided by t<br>reason.  | **<br>s*                                                                                                    | PM<br>VIDE   | Use       | r by   |